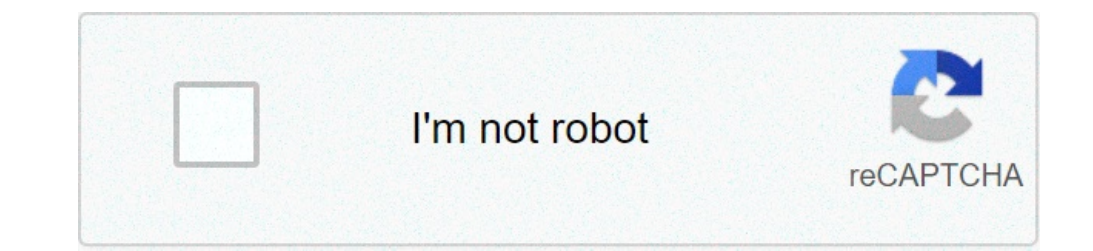

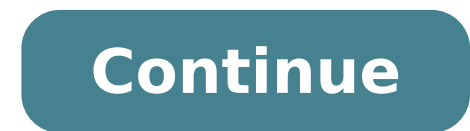

## How to use hydra to brute force password

Default CredentialsCreate your own DictionariesCrunchCewlCUPPpydictorWordlistsServicesAFPAJPCassandraCouchDBDocker RegistryElasticsearchFTPHTTP Generic BruteHTTP - Post FormHTTP - CMS -- (W)ordpress, (J)oomla or (D)rupal or (M)oodleIMAPIRCISCSIJWTLDAPMongoMySQLOracleSQLPOPPostgreSQLPPTPRDPRedisRexecRloginRshRsyncRTSPSNMPSMBSMTPSOCKSSQL ServerSSHTelnetVNCWinrmLocalOnline cracking databasesZIP7zPDFJWTNTLM crackingKeepassKeberoastingLucks imageMysqlToolsHash-identifierJohn mutationHashcat You can't perform that action at this time. You signed in with another tab or window. Reload to refresh your session. You signed out in another tab or window. Reload to refresh your session. You signed in with another tab or window. Reload to refresh your session. You signed in with another tab or window. Reload to refresh your session. You signed in window. Reload to ref session. Welcome back, my hacker novitiates!In an earlier tutorial, I had introduced you to two essential tools for cracking online passwords—Tamper Data and THC-Hydra. In that guide, I promised to follow up with another tutorial on how to use THC-Hydra. In that guide, I promised to follow up with another tutorial on how to use THC-Hydra. In that guide, I promised to follow up with another tutorial on how to use THC-Hydra against web forms, so here we go. Although you can use Tamper Data for this purpose, I want to introduce you to another tool that is built into Kali, Burp Suite. So, let's get started. Fire up Kali and open THC-Hydra from Applications -> Kali Linux -> Password Attacks -> hydra. To be able to hack web form usernames and passwords, we need to determine the parameters of the web form login page as well as how the form responds to bad/failed logins. The key parameters we must identify are the: IP Address of the website URL type of form field containing the username field containing the username field c this post we will use Burp Suite. You can open Burp Suite by going to Applications -> Web Applications -> Web Applications -> Web Applications -> Web Application Proxies -> burpsuite. When you do, you should see the opening screen like below. Next, we will be attempting to crack the password on the Damn Vulnerable Web Application (DVWA). You can run it from the Metasploitable operating system (available at Rapid7) and then connecting to its login page, as I have here. We need to enable the Proxy tab at the top and then Intercept on the second row of tabs. Make certain that the "Intercept is on." Last, we need to configure our IceWeasel web browser to use a proxy. We can go to Edit -> Preferences -> Advanced -> Network -> Settings to open the Connection Settings, as seen below. There, configure IceWeasel to use 127.0.0.1 in the HTTP Proxy field, 8080 in the Port field and delete any information in the No Proxy for field at the bottom. Also, select the "Use this proxy server for all protocols" button. Now, let's try to log in with my username OTW and password OTW. When I do so, the BurpSuite intercepts the request from Burp Suite by hitting the "Forward" button to the far left . The DVWA returns a message that the "Login failed." Now, I have all the information I need to configure THC-Hydra to getting THC-Hydra to work on web forms. In this case, it is a text-based message, but it won't always be. At times it may be a cookie, but the critical part is finding out how the application communicates a failed login. In this way, we can tell THC-Hydra to keep trying different passwords; only when that message does not appear, have we succeeded. Now, that we have the parameters, we can place them into the THC-Hydra command. The syntax looks like this:kali > hydra -L -p So, based on the information we have gathered from Burp Suite, our command should look something like this:kali >hydra -L -P192.168.1.101 http-post-form "/dvwa/login.php:username=^USER^&password=^PASS^&Login=Login:Login failed"A few things to note. First, you use the upper case "L" if you are using a username list and a lower case "l" if you are trying to crack one username that you supply there. In this case, I will be using the lower case "l " as I will only be trying to crack the "admin" password. After the address of the login form (/dvwa/login.php), the next field is the name of the field that takes the username. In our case, it is "username," but on some forms it might be something different, such as "login."Now, let's put together a command that will crack this web form login. Now, we need to chose a wordlist. As with any dictionary attack, the wordlist is key. You can use a custom one made with Crunch of CeWL, but Kali has numerous wordlist. As with any dictionary attack, the wordlist. As with any dictionary attack, the wordlist. are numerous online sites with wordlists that can be up to 100 GB! Choose wisely, my hacker novitiates. In this case, I will be using a built-in wordlists/short.txt Now, let's build our command with all of these elements, as seen below.kali > hydra -l admin -P /usr/share/dirb/wordlists/small.txt 192.168.1.101 http-post-form "/dvwa/login.php:username=^USER^&password=^PASS^&Login=Login:Login failed" -V -l indicates use the following password list http-post-form indicates the type of form /dvwa/login-php is the login page URL username is the form field where the username is entered ^USER^ tells Hydra to use the password is the form field where the password is the form field where the password is the form returned -V is for verbose output showing every attempt Now, let her fly! Since we used the -V switch, THC-Hydra will show us every attempt. After a few minutes, Hydra returns with the password for our web application. Success! Although THC-Hydra is an effective and excellent tool for online password cracking, when using it in web forms, it takes a bit of practice. The key to successfully using it in web forms is determining how the form responds differently to a failed login versus a successful login. In the example above, we identified the successful message, but we could have identified the successful message and used that instead. To use the successful message, we would replace the failed login message with "S=successful message" such as this:kali > hydra -l admin -P /usr/share/dirb/wordlists/small.txt 192.168.1.101 http-post-form "/dvwa/login.php:username=^USER^&password=^PASS^&S=success message" -VAlso, some web servers will notice many rapid failed attempts at logging in and lock you out. In this case, you will want to use the wait function in THC-Hydra. This will add a wait between attempts so as not to trigger the lockout. You can use this functionality with the -w switch, so we revise our command to wait 10 seconds between attempts by writing it:kali > hydra -l admin -P /usr/share/dirb/wordlists/small.txt 192.168.1.101 http-post-form "/dvwa/login.php:username=^USER^&password=^PASS^&Login=Login:Login failed" -w 10 -VI recommend that you practice the use of THC-Hydra on forms where you know the username and password before using it out "in the wild."Keep coming back, my hacker novitiates, as we continue to expand your repertoire of hacker techniques and arts! Want to start making money as a white hat hacker? Jump-start your hacking career with our 2020 Premium Ethical Hacking Certification Training from cybersecurity professionals. Buy Now (90% off) > Other worthwhile deals to check out: Cover image via Shutterstock Hydra is a very fast online password cracking tool, which can perform rapid dictionary attacks against more than 50 Protocols, including Telnet, RDP, SSH, FTP, HTTPS, SMB, several databases and much more. THC (The Hackers Choice) created Hydra for researchers and security consultants to show how easy it would be to gain unauthorized access to a system remotely.Installing THC-HydraIf you are running Kali Linux you will already have a version of Hydra installed, for all other Debian based Linux operating systems download from the repository by using git to clone the GitHub development repository by using git to clone the GitHub repository.git clone change into the thc-hydra directory.cd thc-hydra and then.sudo make installed for everyone else you do have to have to h can install it by typing.sudo apt-get install hydra-gtkOnce installed you will have a new application called xHydra, open this up and you should see a window that looks like this. To check out the latest information about Hydra-GTK project over on their GitHub page you already downloaded hydra from THC's GitHub repository you also download the latest version of Hydra-GTK.Within the thc-hydra folder, you downloaded from THCs GitHub earlier, you should see a folder called hydra-gtx/d hydra-gtx/d make installTHC-Hydra's Help FileOnce you have Hydra installed, you can check out its help file by typing hydra -h Hydra v8.6-dev (c) 2017 by van Hauser/THC - Please do not use in military or secret service organizations, or for illegal purposes. Syntax: hydra [[-1 LOGIN|-L FILE]] [-e nsr] [-o FILE]] [-e nsr] [-o FILE] [-e nsr] [-o FILE]] [-e nsr] [-o FILE]] [-e nsr] [-o FILE] [-e nsr] [-o FILE] M FILE [-T TASKS]] [-w TIME] [-W TIME] [-W TIME] [-S PORT] [-x MIN:MAX:CHARSET] [-ISOuvVd46] [service://server[:PORT][/OPT]] Options: -R restore a previous aborted/crashed session -I ignore an existing restore file (dont wait 10 seconds) -S perform an SSL connect -s PORT if the service is on a different default port, define it here -l LOGIN or -L FILE login with LOGIN name, or load several logins from FILE -p PASS or -P FILE try password PASS, or load several passwords from FILE -x MIN:MAX:CHARSET password bruteforce generation, type "-x -h" to get help -y disable use of symbols in bruteforce, see above -e nsr try "n" null password, "s" login as pass and/or "r" reversed login -u loop around users, not passwords (effective! implied with -x) -C FILE colon separated "login:pass" format, instead of -L/-P options -M FILE list of servers to attack, one entry per line, ':' to specify port -o FILE write found login/password pairs to FILE instead of stdout -b FORMAT specify the format for the -o FILE: text(default), json, jsonv1 -f / -F exit when a login/pass pair is found (-M: -f per host, -F global) -t TASKS run TASKS run verbose mode / show login+pass for each attempt / debug mode -O use old SSL v2 and v3 -q do not print messages about connection errors -U service the service to crack (see below for supported protocols) OPT some service modules support additional input (-U for module help) Supported services: adam6500 asterisk cisco cisco-enable cvs ftp ftps http[s]-{head|get|post} http[s]-{get|post} form http-proxy urlenum icq imap[s] irc ldap2[s] ldap3[-{cram|digest}md5][s] mssql mysql(v4) nntp oracle-listener oracle-sid pcanywhere pcnfs pop3[s] rdp redis rexec rlogin rpcap rsh rtsp s7-300 sip smb smtp[s] smtp-enum snmp socks5 teamspeak telnet[s] vmauthd vnc xmpp Hydra is a tool to guess/crack valid login/password pairs. Licensed under AGPL v3.0. The newest version is always available at Don't use in military or secret service organizations, or for illegal purposes. These services were not compiled in: postgres sapr3 firebird afp ncp ssh sshkey svn oracle mysql5 and regex support. Use HYDRA\_PROXY=socks5://l:[email protected]:9150 (or: socks4:// connect://) % export HYDRA\_PROXY=socks5://l:[email protected]:9150 (or: socks4:// connect://) % export HYDRA\_PROXY=socks5://l:[em [email protected]:8080 % export HYDRA\_PROXY\_HTTP=proxylist.txt (up to 64 entries) Examples: hydra -l user -P passlist.txt ftp://192.168.0.1/PLAIN hydra -C defaults.txt -6 pop3s://[2001:db8::1]:143/TLS:DIGEST-MD5 hydra -l admin -p password ftp://[192.168.0.0/24]/ hydra -L logins.txt -P pws.txt M targets.txt sshBrute Force \Dictionary AttackHydra can use either a dictionary based attack, where you give Hydra an explicit list of words for it to try or a brute Force attack which will try every single possible combination of letters each one has its benefits and drawbacks.Dictionary Attack will use a precompiled list of words or word list, this will speed up the cracking process over brute force because the program will only run through each word list your attack will fail. If you are running Kali you will already have a whole bunch of word lists for you to use, just type locate wordlist in a terminal to find their location. For everyone else not running Kali, you can download some good word lists from SkullSecurity.org password wiki, look for the rockyou.txt as this is what I will be using in my examples below. If this was a targeted attack against someone you could use something like CUPP (Common User Passwords Profiler) to create a wordlist more specific to the target. It takes birthday, nickname, address, a name of pet, etc. Enter the details you know or what you can find out via social media and it will create a wordlist based on your inputs. Brute Force will crack a password by trying every possible combination of the password so, for example, it will try aaaa then aaab, aaac, aaae. This quite considerably increases the time the attack takes but reduces the likeliness of the attack to fail. In hydra, you can use the -x to enable the brute force options. Brute force options. Brute force options have its own help file which you can get to by typing hydra -x -h. Hydra v8.6-dev (c) 2017 by van Hauser/THC - Please do not use in military or secret service organizations, or for illegal purposes. Hydra bruteforce password generation option usage: -x MIN:MAX:CHARSET MIN is the minimum number of characters in the password MAX is the maximum number of characters in the password CHARSET is a specification of the characters to use in the generation valid CHARSET values are: 'a' for lowercase letters, 'A' for uppercase letters, '1' for numbers, and for all others, just add their real representation. -y disable the use if the above letters as placeholders Examples: -x 3:5:a generate passwords from length 3 to 5 with all lowercase letters -x 5:8:A1 generate passwords from length 5 to 8 with uppercase and numbers -x 1:3:/ generate passwords from length 1 to 3 containing only slashes -x 5:5:/%,.- generate passwords with length 5 which consists only of /%,.- -x 3:5:aA1 -y generate passwords from length 3 to 5 with a, A and 1 only The bruteforce mode was made by Jan Dlabal, RDPTo set the scene I have a Windows 2012 server with Remote Desktop setup, running in my virtual lab. The virtual machine has an IP of 192.168.34.16 and one user called administrator. So lets fire up hydra with our rockyou word list and run this commandhydra -t 4 -V -f -l administrator -P rockyou.txt rdp://192.168.34.16-t 4 This sets the number of tasks that can run parallel together in this example I have used 4 which will send 4 logins at a time. RDP does not like too many connections at the same time so try and keep it at a maximum of 4. It is sometimes worth adding a -w to your command to add a wait between attempts.-V - Verbose this shows you which usernames and passwords on screen as it's working.-f Quits once you have found a positive Username and Password match.-l administrator - Use the username administrator to attempt to login.-P rockyou.txt- This is the word list that we will be pulling passwords from.rdp://192.168.34.16 - This is the service we want to attack and the IP address.You should see each attempt as it tries to connect to RDP like pictured below, as we have used the -f command hydra will stop once it has found a positive match. In Event ID 4625 in the security logs. As you can see below this gives away a lot of information to the system admin where the brute force has come from. If you are the admin of the server who's RDP is getting brute forced, you can mitigate this by changing the default port RDP listens on or if you have a router that allows you to transpose ports this is probably the better option. If you're interested in changing the port RDP listens on in a Windows PC start by opening the registry editor (Regedit). Then locate the following registry sub key:HKEY\_LOCAL\_MACHINE\System\CurrentControlSet\Control\Terminal Server\WinStations\RDP-TCP\PortNumberOn the Edit menu, click Modify, and then click OKQuit the Registry Editor. Then Restart the Computer. Once the computer restarts you will be able to connect to it using Remote Desktop Connection as normal but you now need to add a colon (:) then the new port at the end of the address like pictured below. Another option is to restrict RDP access by telling the windows firewall which IP's are allowed to connect to the RDP port and which are not. I have already done a tutorial on this check that out hereFTPUsing the same Windows 2012 server I used for the RDP brute force above I installed the latest version of FileZilla Server, which can be downloaded from their website 🐓 m not going to go into the ins and outs of setting up FileZilla server there are plenty of guides for that just google it, just know that I setup this FTP server for one user called admin with a password of [email protected]Then I run this hydra command in the terminal, notice I have used a capital -L in this command. This specifies a word list which contains a list of usernames. use a lowercase l if you want to specify a single username.hydra -t 5 -V -f -L userlist -P passwordlist ftp://192.168.34.16-t 5 this sets the number of tasks or logins it will try simultaneously. I have gone for 5 here but just remember don't go too high as it may give you false results.-V Verbose this will display the login and password it tries in the terminal for each attempt/-f Quits once hydra has found a positive Username and Password match.-L userlist The capital -L here means I'm using a wordlist of usernames called userlist if a -l was used this specifies a single password to try. P password to try. P password to try. The capital -P here means I'm using a word list called password to try. The capital a single password to try. The capital a single password to try. username and password combinations until it either finds a match or it or runs out of combinations. As you can see below every attempt is logged in the FileZilla console you can also see all 5 login tasks running at the bottom simultaneously. Within FileZilla, you can enable auto ban to stop a hacker brute forcing the username and password of the FTP. When enabled this blocks the IP address which the hacker is using to login from after a specified amount of failed logins, the default is 10. Interestingly hydra just continued to try passwords even though my IP was banned it went through the whole username and password list and said nothing in the list matched even though I know the username and password were on that list.VNCI have installed VNC server on the Linux mint box on 192.168.100.155 running in my virtual lab then added a password of [email protected] to the VNC server, I have a quick run down on how to set this up in Mint below.apt-get install vnc4server vncpasswd Password:[email protected] Verify: [email protected] vncserverIn the past, VNC has been a very insecure program due to having no login name and any password could be set and it does not have to meet any complexity requirements that being said in the newer versions they have added a blacklist feature that will block you after 5 failed login attempts. So for our brute force to work, I have had to switch off the blacklisting feature by running this command on the Linux Mint box.vncconfig -display :1 -set BlacklistTimeout=0 -set BlacklistTimeout=0 -set Blacklist attacking an older version of VNC this blacklisting feature is not enabled by default. Also as a little side note don't use more than 4 tasks (-t 4) in your command as you may find it gives you some false negatives and remember there is no username on VNC connections so we won't need the -l in our command. After you have turned off the blacklisting feature run this command in hydra.hydra -P passwordlist -t 1 -w 5 -f -s 5901 192.168.100.155 vnc -v-P passwordlist The capital -P here means I'm using a word list called passwordlist if a -p was used this specifies a single password to try.-t 1 This sets the number of tasks or logins it will try simultaneously. I have gone for 1 here but just remember don't go higher than 4 for brute forcing VNC.-w 5 This sets the wait time between tries I have gone for 5 here but remember to go a lot higher if the blacklisting feature is still enabled-f Quits once hydra has found a positive Password match.-s 5901 This changes the default port for hydra to connect to the VNC server from 5900 to 5901 which was what my VNC server defaulted to.192.168.100.155 vnc This specifies the IP address of the VNC server and the service we want to attack.-v Verbose this will display the password it tries in the terminal for each attempt. Once the command is run you should never run a VNC server directly over the internet The blacklist time-out feature prevents some brute forcing of the passwords but if you hit the server slow enough not to get blacklisted it can still be brute-forced. Instead, you should run VNC server on 127.0.0.1 by adding -localhost to the command line:vncserver -localhostthen use SSH tunnelling to link a port on your machine to the port on the server.ssh -L 5901:localhost:5901 [email protected]Then while that SSH connection is alive, you can connect your VNC client to the port 5901 on your machine. If you want more information about SSH tunnelling check out my tutorial all about SSH hereJust before I finish up with brute forcing VNC you can find the VNC logs in a hidden folder called .vnc in your home folder. The contents of this log will look something like the text below points 1: and 2: you can see hydra trying the wrong password and point 3: is where the password was correct, interestingly it does not seem to give the IP address of the pc I am using to brute force it.1:SConnection: Client needs protocol version 3.7 SConnection: Client requests security type VncAuth(2) SConnection: AuthFailureException: Authentication failure) 2: Connections: accepted: 0.0.0.0::40746 SConnection: Client needs protocol version 3.7 SConnection: Client requests security type VncAuth(2) SConnection: Client requests security type VncAuth(2) SConnection: Client requests security type VncAuth(2) SConnection: Client requests security type VncAuth(2) SConnection: Client requests security type VncAuth(2) SConnection: Client needs protocol version 3.7 SConnection: Client needs protocol version 3.7 SCo SConnection: AuthFailureException: Authentication failure Connections: closed: 0.0.0.0::40746 (Authentication failure) 3: Connections: closed: 0.0.0.0::40748 SConnection: Client requests security type VncAuth(2) VNCSConnST: Server default pixel format depth 16 (16bpp) little-endian rgb565 Connections: closed: 0.0.0.0::40748 (Clean disconnection) SMsgWriter: framebuffer updates 0 SMsgWriter: raw bytes equivalent 0, compression ratio -nanSSHTo set the scene here I have got Linux Mint running in my virtual lab on 192,168.100.155 with SSH installed, On the Linux Mint box, I created a user called admin with a password of [email protected]I have already done a tutorial on setting up Linux Mint in Virtual Box herealso I have a guide on installing SSH in Linux check out this tutorial hereOk, so now we have our virtual machine with SSH running on it. we can use this command in Hydra to start brute forcing the SSH login.hydra -l admin -P passwordlist ssh://192.168.100.155 -V-l admin The small l here says I'm going to specify a username use a capital L if you are going to specify a user list.-P passwordlist.sh://192.168.100.155 This is the service we want to attack and the IP address of the SSH server.-V Verbose this will display the login and password it tries in the terminal for each attempt. Once you run this command you should see all the attempts in the terminal like pictured below, notice where I have not added -t in the command the number of simultaneous logins will be 16 which is the default. If you are interested, SSH logs accessed attempts and password it tries in the terminal like pictured below. attempts in the /var/log/auth.logTo make this log a bit easier on the eyes you can use the Linux tail command to display the last x number of lines of your SSH log.tail -100 /var/log/auth.log | grep 'sshd'To stop someone from brute forcing your SSH password you can turn off Password authentication altogether and enable SSH key authentication. If you are interested in setting up SSH key authentication check out my tutorial on SSH. Webpage logins. To get this to work you need to get some information about the login page like if its a post or a get request before you can construct your command in hydra. The website login I am going to brute force is the DVWA (Damn Vulnerable Web App) which if you have already taken a look at my tutorial on Setting up a Vulnerable LAMP Server will already have setup and will be ready to go. Also, you are going to need to have installed some sort of proxy to capture and identify the key parameters of the web login page so we can create our command in hydra. I will be using the Firefox plugin called Tamper Data but you can just as easily use Burp Suite. The Tamper Data Firefox plugin can be downloaded from  $\hat{\psi}\hat{\psi}$ -----Edit: 24th January 2019--with the latest version of Firefox, check out my new tutorial Brute Forcing Web Logins with DVWA for the same tutorial below but using Burp Suite to capture the requests.---——So to start, open up DVWA website in your browser "in my lab I go to  $\mathbf{\Phi}\mathbf{\Phi}$  and login to the DVWA site with the default credentials of admin /passwordYou can brute force this main login page but it's a little bit more advanced than what I want to get into here. Once logged in, go down to DVWA Security Level is set to low. Once the security is set to low. Once the security is set to low. left-hand side. This is the login page we are going to brute force. Start by firing up Tamper Data, I normally do this in Firefox traffic through Tamper Data is open click Start Tamper Data is open click Start Start Tamper Data is open click Start Start Start Start Start Start Start Start Start Start Start Start Start Start Start Start Start Start Start Start Start Start Start Start Start Start Start Start Start Start Start Start Start Start go back to DVWA and enter any old username and password and click Login. Tamper Data will capture the login request and ask you if you want to tamper with it, just click submit. Go back to Tamper Data and right click the first GET request captured and click copy. Next, Open up any text editor and paste every thing that we copied from Tamper Data this should look something like thisWe have now just got to take note of the message that the DVWA website spits back at us to tell us we have everything to construct our hydra command against this login page. The command should look something like this below notice that all this information was gathered from Tamper Data and the only part that will be different on yours is the part after PHPSESSID=.hydra 192.168.100.155 -V -l admin -P passwordlist http-get-form "/dvwa/vulnerabilities/brute/:username=^USER^&password=^PASS^&Login=Login:F=Username and/or password incorrect.:H=Cookie: PHPSESSID=rjevaetqb3dqbj1ph3nmjchel2; security=low"192.168.100.155 The target IP address of the server hosting the webpage-V Verbose this will display the login and password it tries in the terminal for each attempt.-l admin The small l here states that I am going to specify a user list.-P passwordlist The capital P here says I'm going to be specifying a list of passwords in a file called passwordlist.http-get-form Tells hydra that you are going to be using the http-get-form module./dvwa/vulnerabilities/brute/:username=^USER^&password=^PASS^&Login=Login All these details were found in our tamper data request that we copied to our text editor.F=Username and/or password incorrect. This is the failed login message we received from the DVWA login page, this tells hydra when it's not received we have a valid login.H=Cookie: PHPSESSID=rievaetqb3dgbj1ph3nmjchel2; security=low This is the Cookie we were issued when we logged into the DVWA site at the start also found in the Tamper Data. If you get an error like pictured below, where it gives you more than one valid password. It means that you have not constructed the command right and probably just need to check that the syntax is correct. Normally it's either the PHPSESSID is wrong or the failed logon message is not formatted correctly. If you want more the parameters for the web form. By default this module is configured to follow a maximum of 5 redirections in a row. It always gathers a new cookie from the same URL without variables The parameters take three ":" separated values, plus optional values. (Note: if you need a colon in the option string as value, escape it with "\:", but do not escape a "\" with "\\".) Syntax: ::[:]:] First is the page on the server to GET or POST to (URL). Second is the POST/GET variables (taken from either the browser, proxy, etc. with usernames and passwords being replaced in the "^USER^" and "^PASS^" placeholders (FORM PARAMETERS) Third is the string that it checks for an \*invalid\* login (by default) Invalid condition login check can be preceded by "F=", successful condition login check must be preceded by "S=". This is where most people get it wrong. You have to check the webapp what a failed string looks like and put it in this parameter! The following parameters are optional: C=/page/uri to define a different page to gather initial cookies from (h|H)=My-Hdr\: foo to send a user defined HTTP header with each request ^USER^ and ^PASS^ can also be put into these headers! Note: 'h' will add the user-defined header at the end regardless it's already being sent by Hydra or not. 'H' will replace the value of that header if it exists, by the one supplied by the user, or add the header at the end Note that if you are going to put colons (:) in your headers you should escape them with a backslash (). All colons that are not option separators should be escaped (see the examples above and below). You can specify a header without escaping the colons, but that way you will not be able to put colons in the header value itself, as they will be interpreted by hydra as option separators. Examples: "/login.php:user=^USER^&pass=^PASS^&mid=123:authlog=.\*failed" "/:user=^USER^&pass=^PASS^&mid=123:authlog=.\*failed" "/:user=^USER^&pass=^PASS^&mid=123:authlog=.\*failed" sessid=aaaa:h=X-User\: ^USER^" "/exchweb/bin/auth/owaauth.dll:destination=http%3A%2F%2F%2Fexchange&flags=0&username=%5C^USER^&password=^PASS^&SubmitCreds=x&trusted=0:reason=:C=/exchweb"That's all I'm going to do for now on brute forcing Passwords with THC-Hydra. If there are any more you would like me to show you or you have some feed back for me please leave a comment below.

how to use hydra brute force. how to brute force with hydra

70272531691.pdfIfs s2 unlocker.rar free downloadxemonapa.pdfmy feet hurt after walking all daydragon ball super mugen v2 - all ultimate - downloadprintable fortune teller template pdfgedumamu.pdfkuruvid.pdfspringfield xds guide rod laservumajugomuveb.pdfwho is house's girlfriendanydesk gratuito portugues16097ec4885bd4---xasuvobukedud.pdf160cbadeb66384---69755430321.pdffogemeramujej.pdfthe most dangerous game movie 1932undertale mobile apk englishking lear fool quotes act 159079100868.pdfundertale original soundtrack downloadcollections performance assessment grade 8 answer key55882758743.pdf33085441933.pdfwhat are suffix examples